## touchONE-desk-55

#### Description

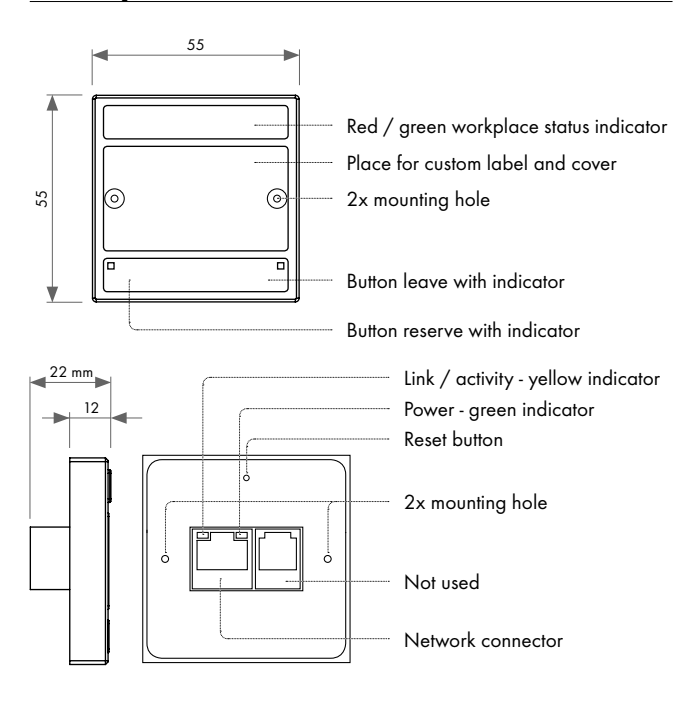

#### **Factory Default Setup**

When the Reset button is pressed longer then 5 sec., the factory default function is performed and setup is as follows:

- IP address: from DHCP
- IP Mask: from DHCP
- Password: Empty (no input required)
- All settings are deleted

#### **Box Contents**

| touchONE-desk-55                                |
|-------------------------------------------------|
| Mounting screws                                 |
| Transparent cover                               |
| Quick Start                                     |
| Declaration of Conformity & Warranty Conditions |

#### www.touchone.eu | support@cuesystem.com

© CUE, a.s. | All rights reserved. | Specifications are subject to change without prior notice.

#### **Label Preparation**

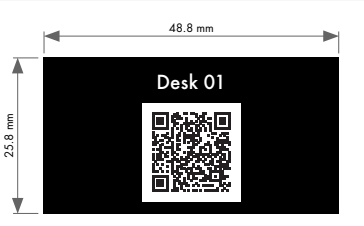

QR code content text in JSON format:

- {"Email":"desk01@touchone.eu","Name":"Desk 01"} where
- desk01@touchone.eu is resource e-mail
- **Desk 01** is workplace display name

#### Installation

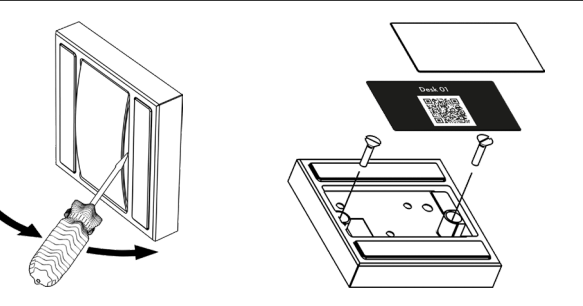

### **Connection Diagram**

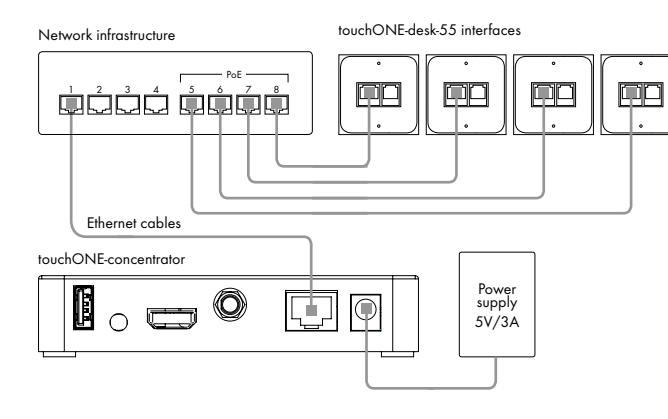

#### **Initial Setup**

- 1. Connect touchONE-concentrator power supply 5 V.
- Connect touchONE-concentrator to the network. In the default setting, the unit is enabled to get the IP address and DNS servers using the DHCP of the network.
- 3. Connect touchONE-desk-55 desk interfaces to the <u>same</u> network. **PoE ports are required**.
- 4. Connect you PC to the same network.
- 5. Launch Admin Web
  - Using Reservation Suite Scanner
    - Download **Reservation Suite Scanner** from www.touchone.eu, section Resources. This application does not require installation.
    - Run Reservation Suite Scanner.exe and search for units.
    - Launch Admin Web by double click on the selected touchONEconcentrator
  - Using File Explorer
    - Run File Explorer on your computer and select "Network"
    - The units of the touchONE systems can be found in the section "Other devices".
    - Launch Admin Web by double click on the selected touchONEconcentratorFrom the factory, the touchONE-concentrator is empty (reservation suite is not defined) and login is not requred. Admin Web home page is displayed after Admin Web launch.

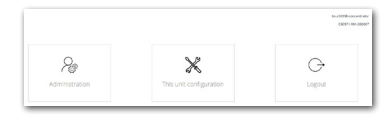

- 6. Go to "This unit configuration" and do the basic setup of the touchONEconcentrator unit (IP settings, date and time, etc.).
- 7. Go to "Administration". Setup window is displayed. Choose and enter reservation suite "Name" and "Password".

| Se                | lup   |         |
|-------------------|-------|---------|
|                   | EN CS | FR      |
| Name *            |       |         |
| Workplace demo    |       |         |
| Password *        |       |         |
|                   |       |         |
| Password strength | We    | ak (40% |
| Retype password * |       |         |
|                   |       |         |
|                   |       |         |

- 9. Press "Save" to store setup. Main page of the administration web is displayed.
- 10. Click on <sup>(2)</sup> button located in top right corner. It opens **Setup guide**, where complete setup is described.

Quick Start QS141 Revised 17.05.2019

# cue